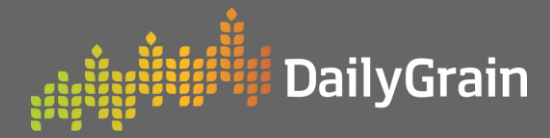

## **•** How to Review and Withdraw an Offer

| <ol> <li>Click on the MarketPlace tab, then select<br/>My Activity.</li> <li>Click on the offer number to bring up<br/>more details.</li> </ol>                                                                                                    |                                         | An and an and an and an and an and an and an and an and an and an and an and an and an and an and an and an and an and an and an and an and an and an and an and an and an and an and an and an and an and an an and an an an an an an an an an an an an an | Overview         Top 10         Bids         Offers         Trades         Analytics         My Market Check         My Activity |   |
|----------------------------------------------------------------------------------------------------|-----------------------------------------|----------------------------------------------------------------------------------------------------|----------------------------------------------------------------------------------------------------|---|
| My Activity                                                                                                    | + Place offer                           |                                                                                                    | My Notifications                                                                                                    | 2 |
| Harlest See Provide PortZone State Add Tool Cost Veril Seeson Add 2005 2016 2016 2019                                                                                                    | Merik Stranth Steam                     |                                                                                                    | Tallyboard                                                                                                    |   |
| Offers possention     Market Type     Spil       Trades resonance     2223       Results     Course Status     Open       Trades resonance     2233       Status     Course Status     Open       Trades resonance     2233       Status     Course Status     Open       Order Status     Course Status     Open       Order Status     Course Status     Open       Order Status     Course Status     Open       Order Status     Course Status     Open       Status     Course Status     Open       Status     Course Status     Open       Status     Course Status     Open       Status     Course Status     Open | Anno Anno Anno Anno Anno Anno Anno Anno |                                                                                                    |                                                                                                    |   |

- Close the details popup and scroll across the Offers panel.
   Click on the Withdraw Offer button.
  - Click **Withdraw** to confirm.

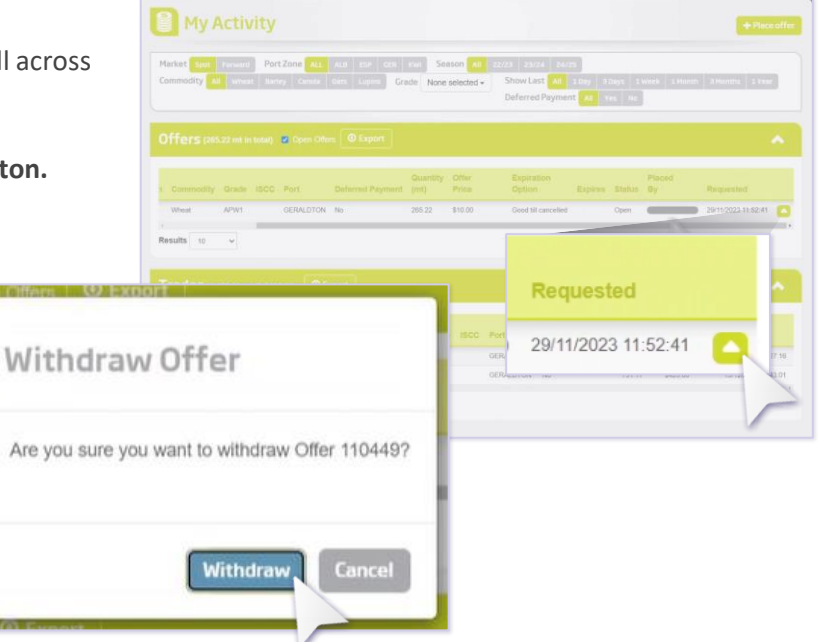